## E-Mail-Account auf iPad nach Provider-Umstellung hinzufügen

Bitte erst einmal einloggen

https://webmail.masterframe.de/

und prüfen ob alles ok ist, dann

1. Alten Account auf dem iPad löschen:

| 12:26 Montag 25. Márz<br>Einstellungen |                                     | 4 🕈 55 % ■))<br>Mail        |
|----------------------------------------|-------------------------------------|-----------------------------|
| Face ID & Code                         | "MAIL" ZUGRIFF ERLAUBEN             |                             |
| Batterie                               | Siri & Suchen                       | >                           |
| Datenschutz & Sicherheit               | Mitteilungen<br>Banner, Kennzeichen | >                           |
| App Store                              | BEVORZUGTE SPRACHE                  |                             |
| Wallet & Apple Pay                     | Drache 🌐                            | Deutsch >                   |
| Passwörter                             | Accounts                            | 9 >                         |
| Mail                                   | E-MAIL-LISTE                        |                             |
| Kontakte                               | Vorschau                            | 2 Zeilen >                  |
|                                        | Au <i>ll</i> ania annairean         |                             |
| 17:56 Montag 25. März                  |                                     | 💼 🕈 39 % 💽                  |
| Einstellungen                          | Accounts                            | Admin Grundschule-Vhsn      |
| Hintergrundbild                        | IMAP                                |                             |
| Siri & Suchen                          | Account                             | admin@grundschule-vhsn.de > |
| Apple Pencil                           |                                     |                             |
| 👿 Face ID & Code                       | Mail                                |                             |
| Batterie                               | Notizen                             | 0                           |
| Datenschutz & Sicherheit               |                                     | Account löschen             |
|                                        |                                     |                             |

## 2. Wieder hierhin zurück:

| 12:26 Montag 25. März    |                         | <b>f 🗢 55 % 🔳</b> |
|--------------------------|-------------------------|-------------------|
| Einstellungen            | Mail                    |                   |
| Apple Pencil             |                         |                   |
| Face ID & Code           | "MAIL" ZUGRIFF ERLAUBEN |                   |
| Batterie                 | Siri & Suchen           | Σ.                |
| Datenschutz & Sicherheit | Banner, Kennzeichen     | >                 |
| 🙏 App Store              | BEVORZUGTE SPRACHE      |                   |
| 🗐 Wallet & Apple Pay     | i Sprache               | Deutsch >         |
| Passwörter               | Accounts                | 9 >               |
| 🖂 Mail                   | E-MAIL-LISTE            |                   |
| (I) Kontakte             | Vorschau                | 2 Zeilen >        |
|                          | An Wania annairan       |                   |

| 12:26 Montag 25. März    | 1.1.1                                            |                                                            | <b>₹</b> 55 %       |
|--------------------------|--------------------------------------------------|------------------------------------------------------------|---------------------|
| Einstellungen            | < Mail                                           | Accounts                                                   |                     |
|                          | ACCOUNTS                                         |                                                            |                     |
| Batterie                 | iCloud<br>iCloud Drive, Kontakte, Kaler          | ider, Erinnerungen, Nachrichten in iCloud, Notizen, Fotos, | , Speicher & Backup |
| Datenschutz & Sicherheit | Familie Amann                                    |                                                            |                     |
|                          | Admin Grundschule-V                              | 'nsn                                                       |                     |
| 🙏 App Store              | IT-Amann<br>Mail                                 |                                                            |                     |
| Wallet & Apple Pay       | Web                                              |                                                            |                     |
| Passwörter               | Sammelkonto                                      |                                                            |                     |
| Mail                     | Kalenderabonnement<br>Schulferien 2022, Schulfer | s<br>ien 2023, Schul-Kalender                              |                     |
| Kontakte                 | Account hinzufügen                               |                                                            |                     |
| Talender                 |                                                  |                                                            |                     |

| Einstellungen                                                                                                    | Accounts                                                                                                    | Account hinzufügen                             | 7 55 % 🔳            |
|----------------------------------------------------------------------------------------------------|----------------------------------------------------------------------------------------------------|------------------------------------------------|---------------------|
| Apple Pencil                                                                                                    |                                                                                                    |                                                |                     |
| 🐷 Face ID & Code                                                                                                    |                                                                                                    | lCloud                                         |                     |
| Batterie                                                                                                    |                                                                                                    | Microsoft Exchange                             |                     |
| Datenschutz & Sicherheit                                                                                                    |                                                                                                    | Google                                         |                     |
| App Store                                                                                                    |                                                                                                    | vahoo!                                         |                     |
| Wallet & Apple Pay                                                                                                    |                                                                                                    | Aol.                                           |                     |
| Passwörter                                                                                                    |                                                                                                    |                                                |                     |
| 🖂 Mail                                                                                                    |                                                                                                    |                                                |                     |
| Kontakte                                                                                                    |                                                                                                    | Andere                                         |                     |
| Talender Kalender                                                                                                    |                                                                                                    |                                                |                     |
|                                                                                                    |                                                                                                    |                                                |                     |
| :27 Montag 25. März                                                                                                    |                                                                                                    |                                                | 중 55 % ■            |
| 27 Montag 25. März<br>Einstellungen                                                                                                    | Account hinzufügen                                                                                                    | Account hinzufügen                             | <del>≎</del> 55 % ∎ |
| 27 Montag 26, März<br>Einstellungen<br>Apple Pencil                                                                                                    | Account hinzufügen                                                                                                    | Account hinzufügen                             | <b>₹</b> 55%∎       |
| 27 Montag 25. März<br>Einstellungen<br>Mapple Pencil<br>Brace ID & Code                                                                                                    | C Account hinzufügen                                                                                                    | Account hinzufügen                             | र कि % ∎            |
| <ul> <li>27 Montag 25. März</li> <li>Einstellungen</li> <li>Apple Pencil</li> <li>Face ID &amp; Code</li> <li>Batterie</li> </ul>                                                                                                    | Account hinzufügen Mail Mail-Account hinzufüge                                                                                                    | Account hinzufügen                             | € 55 % ■            |
| Y Montag 25. März     Einstellungen     Apple Pencil     Face ID & Code     Batterie     Datenschutz & Sicherheit                                                                                                    | Account hinzufügen<br>MAIL<br>Mail-Account hinzufüge<br>KONTAKTE                                                                                                    | Account hinzufügen                             | ♥ 55 % ■            |
| <ul> <li>27 Montag 25. März</li> <li>Einstellungen</li> <li>Apple Pencil</li> <li>Face ID &amp; Code</li> <li>Batterie</li> <li>Datenschutz &amp; Sicherheit</li> </ul>                                                                                            | Account hinzufügen<br>MAIL<br>Mail-Account hinzufüge<br>KONTAKTE<br>LDAP-Account hinzufüg                                                                                                    | Account hinzufügen                             | €55%.               |
| <ul> <li>27 Montag 25. März</li> <li>Einstellungen</li> <li>Apple Pencil</li> <li>Face ID &amp; Code</li> <li>Batterie</li> <li>Datenschutz &amp; Sicherheit</li> <li>App Store</li> </ul>                                                                         | Account hinzufügen<br>MAIL<br>Mail-Account hinzufüge<br>KONTAKTE<br>LDAP-Account hinzufüg<br>CardDAV-Account hinzufüg                                                                                                    | Account hinzufügen<br>n<br>en<br>fügen         | ◆ 55 % ■            |
| <ul> <li>25. März</li> <li>Einstellungen</li> <li>Apple Pencil</li> <li>Face ID &amp; Code</li> <li>Batterie</li> <li>Datenschutz &amp; Sicherheit</li> <li>App Store</li> <li>Wallet &amp; Apple Pay</li> </ul>                                                   | Account hinzufügen<br>MAIL<br>MAII-Account hinzufüge<br>KONTAKTE<br>LDAP-Account hinzufüg<br>CardDAV-Account hinzufüg<br>KALENDER                                                                                                    | Account hinzufügen<br>n<br>en<br>fügen         | ♥ 55 %              |
| <ul> <li>27 Montag 25. März         <ul> <li>Einstellungen</li> <li>Apple Pencil</li> <li>Face ID &amp; Code</li> <li>Batterie</li> <li>Datenschutz &amp; Sicherheit</li> </ul> </li> <li>App Store</li> <li>Wallet &amp; Apple Pay</li> <li>Passwörter</li> </ul> | Account hinzufügen      MAIL      MAIL | Account hinzufügen                             | ♥ 55 %              |
| 227 Wontag 25. März<br>Einstellungen<br>Apple Pencil<br>Face ID & Code<br>Batterie<br>Datenschutz & Sicherheit<br>App Store<br>Wallet & Apple Pay<br>Passwörter<br>Mail                                                                                            | Account hinzufügen      MAIL      MAIL      MAIL      MAIL      MAIL      MAIL      MAIL      MAIL      MAIL      MAIL      CardDAV-Account hinzufüge      KALENDER      CalDAV-Account hinzuf      Kalenderabo hinzufüger      Kalenderabo hinzufüger | Account hinzufügen<br>n<br>en<br>fügen<br>igen | ♥ 55 % ■            |

Natürlich mit Eurer E-Mail 😊

| 8 Montag 25. März        |           |                             |                    | <b>?</b> 54 |
|--------------------------|-----------|-----------------------------|--------------------|-------------|
| Einstellungen            |           | 🕻 Account hinzufügen        | Account hinzufügen |             |
| Apple Pencil             |           |                             |                    |             |
| Face ID & Code           | Abbrechen | Neuer Account               | Weiter             |             |
| Batterie                 | Name      | Admin Grundschule Volkertsh | ausen              |             |
| Datenschutz & Sicherheit | E-Mail    | admin@grundschule-vhsn.de   | Set Marcolas       |             |
|                          | Passwort  |                             |                    |             |
| App Store                |           |                             |                    |             |
| Wallet & Apple Pay       | Beschreib | ung Grundschule-Vhsn        |                    |             |
|                          |           |                             |                    |             |
| Passwörter               |           |                             |                    |             |
| ⊠ Mail                   |           |                             |                    |             |
| Kontakte                 |           |                             |                    |             |
| Kalender                 |           |                             |                    |             |
| Notizen                  |           |                             |                    |             |
| Erinnerungen             |           |                             |                    |             |
| Freeform                 | _         |                             |                    |             |
| Sprachmemos              |           |                             |                    |             |
| Nachrichten              |           |                             |                    |             |

Auf Weiter, das sollte es sein.

Falls es hier noch hakt, gebt einfach folgende Daten ein:

| 16:33 Montag 25. März    |                                        | 🗢 40 % 🛌   |
|--------------------------|----------------------------------------|------------|
| Einstellungen            | Account hinzufügen Account l           | hinzufügen |
| Hintergrundbild          | Abbrechen Neuer Account                | Weiter     |
| Siri & Suchen            |                                        | >          |
| Apple Pencil             | Name Admin GS Volkertshausen           |            |
| Face ID & Code           | E-Mail admin@grundschule-vhsn.de       |            |
| Batterie                 | Beschreibung Admin GS Vhsn             | >          |
| Uatenschutz & Sicherheit | SERVER FÜR EINTREFFENDE E-MAILS        |            |
|                          | Hostname imap.securehost.de            |            |
| App Store                | Benutzername admin@grundschule-vhsn.de | >          |
| Wallet & Apple Pay       | Passwort                               | >          |
| Passwörter               | SERVER FÜR AUSGEHENDE E-MAILS          | -          |
| Mail                     | Hostname smtp.securehost.de            |            |
| Kontakte                 | Benutzername Optional                  |            |
| Kalender                 | Passwort Optional                      |            |
| Notizen                  |                                        |            |
| Erinnerungen             |                                        |            |

Für manuelle Einrichtungen hier die Ports:

imap.securehost.de

993 SSL

smtp.securehost.de

465 SSL

Ausgangsserver erfordert Authentifizierung!

Wenn es nicht klappt, einfach SMS oder Signal oder Threema!